## **Update User Profile**

1. From the main menu header, click the User's name so mega menu will appear

|                                |                   | Filter Menu Q                  | Screens 🔔 Notifications 1 | 🛛 🗐 Activities 🖓 Recent 🧃 |        |
|--------------------------------|-------------------|--------------------------------|---------------------------|---------------------------|--------|
|                                |                   | IRELY ADMIN<br>0001-Fort Wayne | Change Location           |                           | Logout |
| l                              | Settings          |                                | Support                   | Help                      |        |
| t                              | Profile           |                                | Help Desk                 | Help                      |        |
| Preferences<br>Change Password |                   |                                | Documentation             | About i21                 |        |
|                                |                   | sword                          | Downloads                 |                           |        |
| c                              | Full Screen (F11) |                                | Release Notes             |                           |        |
|                                | Lock Screen       |                                | System Info               |                           |        |

Click **Profile** under **Settings** group to open the User Profile
 Change the necessary fields. Add a profile photo by clicking **Add Photo** link

| User Profile     | , , , , , , , , , , , , , , , , , , ,  |               |                     |               | ^ X     |
|------------------|----------------------------------------|---------------|---------------------|---------------|---------|
| Save Undo Arch   | ived Reports 2-Factor Signatures Close | 2             |                     |               |         |
| Details Preferer | nces Email Signatures Devices At       | udit Log      |                     |               |         |
| Full Name        | IRELY ADMIN                            |               | Contact Information |               |         |
| Email            | admin@irely.com                        | THE PARTY     | + Insert X Remove   | 🖉 Types       |         |
| Title            | QA                                     | -             | Type*               | Details*      |         |
| Phone            | (362) 336-323                          | Ì             | Website             | www.irely.com | View    |
| Mobile           | (773) 619-0245                         | ð             |                     |               |         |
| Contact Method   | Email or Phone                         | ~             |                     |               |         |
| Location         | 0001-Fort Wayne                        | ~             |                     |               |         |
| Department       | IT                                     |               |                     |               |         |
| Date Format      | MM/dd/yyyy v Number Format 1           | ,234,567.89 ~ |                     |               |         |
|                  |                                        |               |                     |               |         |
|                  |                                        |               |                     |               |         |
|                  |                                        |               |                     |               | ~       |
| ? 💭 🖓 1.22s      | 5 Edited                               |               |                     |               | Refresh |

- 4. Click Save toolbar button
- 1. From main menu, click the User's name so dropdown menus will appear

|          | irely admin -                                                   |   | 121 iRely Test Company (Test Company) |             |                   |                                 |  |                     |  |
|----------|-----------------------------------------------------------------|---|---------------------------------------|-------------|-------------------|---------------------------------|--|---------------------|--|
|          |                                                                 |   | Audit Log History                     |             |                   | C Refresh  ↑ View all Filter  ∧ |  | ^                   |  |
|          | Home Change Password                                            |   | User                                  |             | Action            | Screen                          |  | Date/Time 🔻         |  |
| ±<br>∵   | Favorite Company Location                                       | F | 2                                     | irely admin | Unposted a record | Bank Deposit                    |  | Tomorrow at 3:20 AM |  |
| <b>9</b> |                                                                 |   | 2                                     | irely admin | Updated a record  | Entity                          |  | Today at 6:47 PM    |  |
|          | System Manager     System Manager     Common Info     Dashboard |   | *                                     | irely admin | Created a record  | Entity                          |  | Today at 6:46 PM    |  |
| Ģ        |                                                                 |   | 2                                     | irely admin | Updated a record  | Entity                          |  | Today at 5:46 PM    |  |

2. Click Profile button to open User Profile

3. Change the necessary fields. Add a profile photo by clicking Add Photo link

| User Profile    |                                           | ^ X                          |  |  |  |  |
|-----------------|-------------------------------------------|------------------------------|--|--|--|--|
| Save Undo Arch  | hived Reports 2-Step Verification Close   |                              |  |  |  |  |
| Details Prefere | nces Devices Audit Log (3)                |                              |  |  |  |  |
| Full Name:      | irely admin                               | Contact Information          |  |  |  |  |
| Email:          | beth.delapaz@irely.com                    | + Insert X Remove 🖉 Types    |  |  |  |  |
| Title:          | Test                                      | Type Details                 |  |  |  |  |
| Phone:          | 444-55-55                                 | Voutube www.youtube.com View |  |  |  |  |
| Mobile:         | 0955888999                                |                              |  |  |  |  |
| Contact Method: | Email                                     | ~                            |  |  |  |  |
| Location:       | 0001 - Fort Wayne                         | ~                            |  |  |  |  |
| Department:     | Test                                      |                              |  |  |  |  |
| Timezone:       | (UTC-11:00) Coordinated Universal Time-11 | ~                            |  |  |  |  |
|                 |                                           |                              |  |  |  |  |
| 0000            | Edited                                    |                              |  |  |  |  |

- 4. Click Save toolbar button
- 1. From main menu, click the User's name so dropdown menus will appear

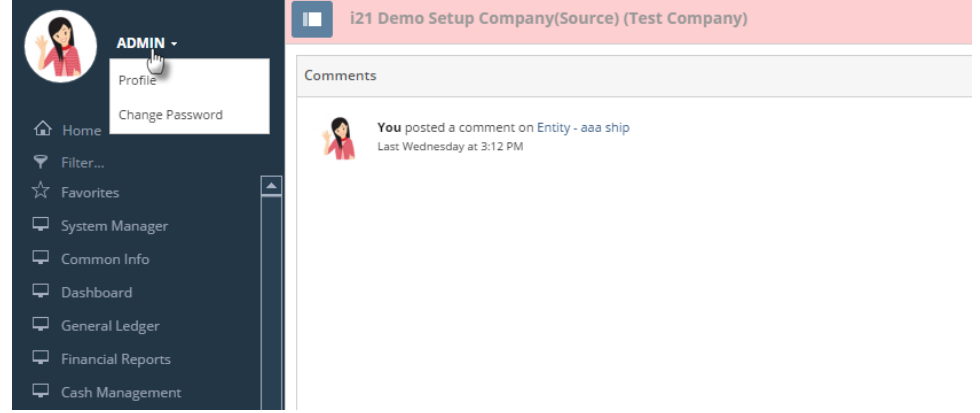

2. Click Profile link to open User Profile

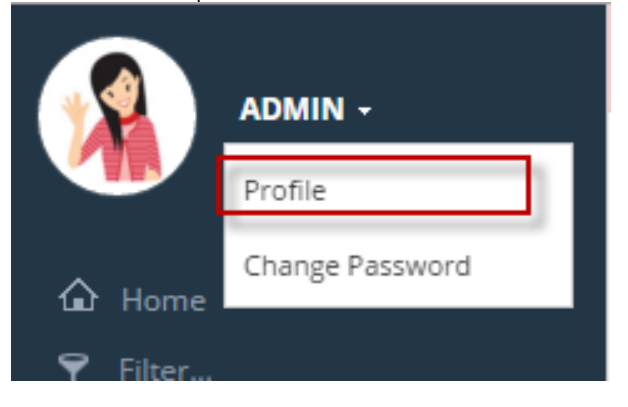

3. Change the necessary fields. Add a profile photo by clicking Add Photo link

| User Profile    |                                      |             | ~ >                                   |  |  |  |
|-----------------|--------------------------------------|-------------|---------------------------------------|--|--|--|
| Save Undo Arch  | ived Reports Enable Two-Step Verific | ation Close |                                       |  |  |  |
| Details         |                                      |             |                                       |  |  |  |
| Full Name:      | ADMIN                                |             |                                       |  |  |  |
| Email:          | beth.delapaz@irely.com               |             | · · · · · · · · · · · · · · · · · · · |  |  |  |
| Title:          | Administrator                        |             |                                       |  |  |  |
| Phone:          | 63-955-9895                          | Mobile:     | 9658795                               |  |  |  |
| Alt Phone:      | 656-99-88                            | Alt Email:  | test@test.com                         |  |  |  |
| Contact Method: | Email or Phone V                     | Fax:        | 123456789                             |  |  |  |
| Location:       | 0000 - Home Office                   |             | ~                                     |  |  |  |
| Department:     | Sales                                |             |                                       |  |  |  |
| ⑦ ◘ ♀ ⊠         | Edited                               | 4 Pag       | e 1 of 1 🕨 🕅                          |  |  |  |

4. Click Save toolbar button